## Install the module

- 1. Extract the module archive which you downloaded from the client area.
- 2. Upload the module to your WHMCS installation.
- 3. Go to the WHMCS Admin backend, click on Setup Addon Modules and activate the module.

4. Click on **Configure** and do configure the values which you want to edit or leave it at the default values. At the point **Full Access IDs** you can specificate which Admins should have access to all generated PINs. Accounts which are not listed will have to use the search mask to lookup the pin.

- Admins must be specificated by their ID.
- 5. At Access Control select Full Administrator.
- 6. Continue with the Orderform Template modification.